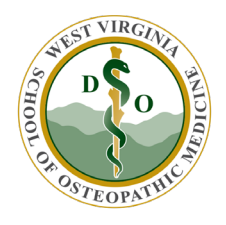

WVSOM IT Department DUO Mobile App Reauthentication

- 1. Go to <u>MyWVSOM Duo Device Management</u> and sign in with your username (first part of your email before the @ symbol) and password.
- 2. Authenticate with DUO. If you are trying to authenticate the app on a new cell phone, you should probably choose "Call Me" to get through this prompt.

| A                        | uthenticate bpittsenb                                 | arger            |
|--------------------------|-------------------------------------------------------|------------------|
| A DECT VIRGINITY AND OUT | Device: Bren's iPhone Choose an authentication method | ✓<br>Call Me     |
| OSTEOPATHIC              | Passcode                                              | Enter a Passcode |
| ed help?                 | 고 Duo Push                                            | Send Me a Push   |

3. To reauthenticate the app on a new cell phone, click Device Options then click Reactivate Duo Mobile.

| What is this? Cf<br>Need help?<br>Secured by Duo             | My Settings & Devices                                                   |
|--------------------------------------------------------------|-------------------------------------------------------------------------|
|                                                              | Bren's iPh Device Options                                               |
|                                                              | S Landline Device Options                                               |
|                                                              | + Add another device                                                    |
|                                                              | Default Device: Bren's iPhone                                           |
|                                                              | When I log in: Ask me to choose an authentication method 🗸              |
|                                                              | Saved                                                                   |
| NEST VIRGINIA                                                |                                                                         |
| SHEST VIRGINIA                                               | My Settings & Devices                                                   |
| A D O O O                                                    | My Settings & Devices                                                   |
| What is this? F                                              | My Settings & Devices          Bren's iPh         Reactivate Duo Mobile |
| What is this? C<br>Need help?                                | My Settings & Devices                                                   |
| What is this? C<br>Need help?<br>Secured by Duo              | My Settings & Devices                                                   |
| What is this? C <sup>a</sup><br>Need help?<br>Secured by Duo | My Settings & Devices                                                   |
| What is this? C<br>Need help?<br>Secured by Duo              | My Settings & Devices                                                   |

4. Answer the question about the phone's operating system.

| What is this? C<br>Need help? | <ul> <li>What type of phone is</li> <li>iPhone</li> <li>Android</li> <li>Windows Phone</li> <li>Other (and cell phones)</li> </ul> |
|-------------------------------|----------------------------------------------------------------------------------------------------|
| Secured by Duo                | Back Continue                                                                                                    |

5. Make sure you have installed the DUO Mobile app on your device then click "I have Duo Mobile installed"

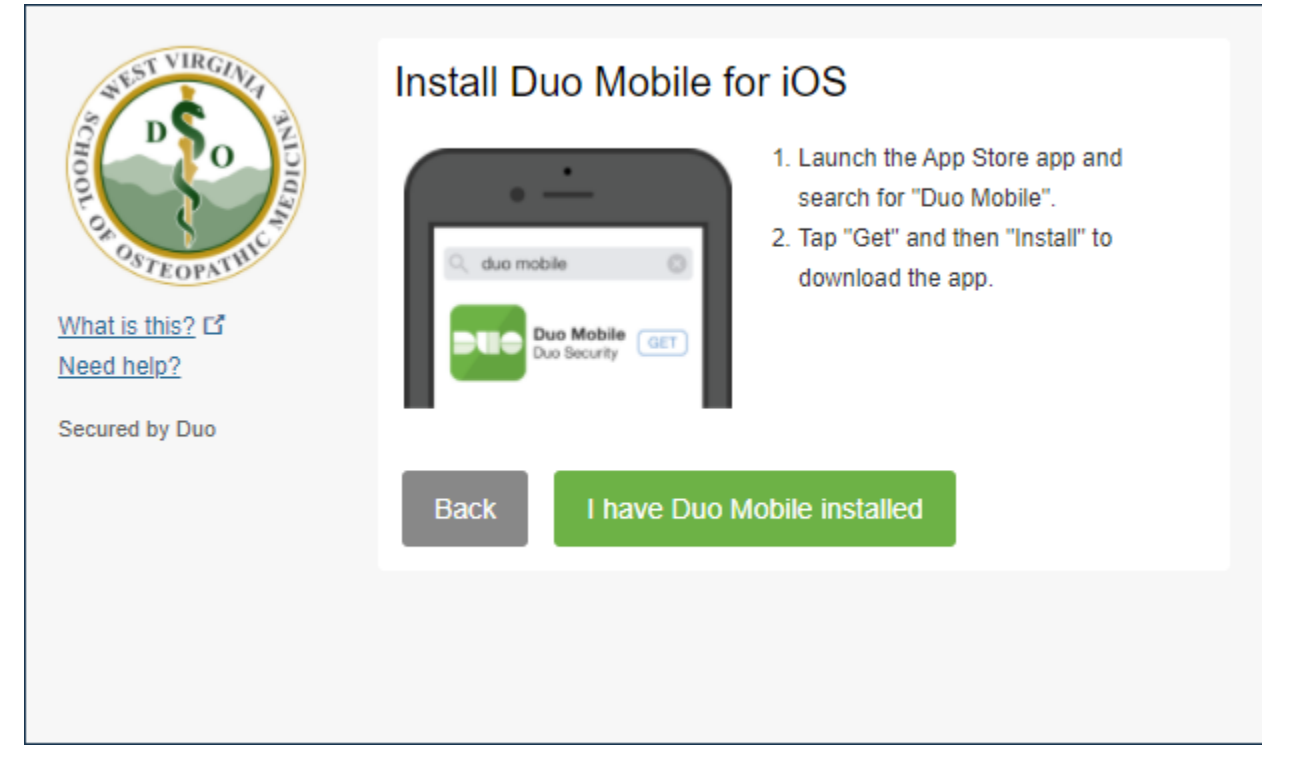

6. Follow the steps to scan the QR code. Once completed, the DUO Mobile App will be reauthenticated on your new device.

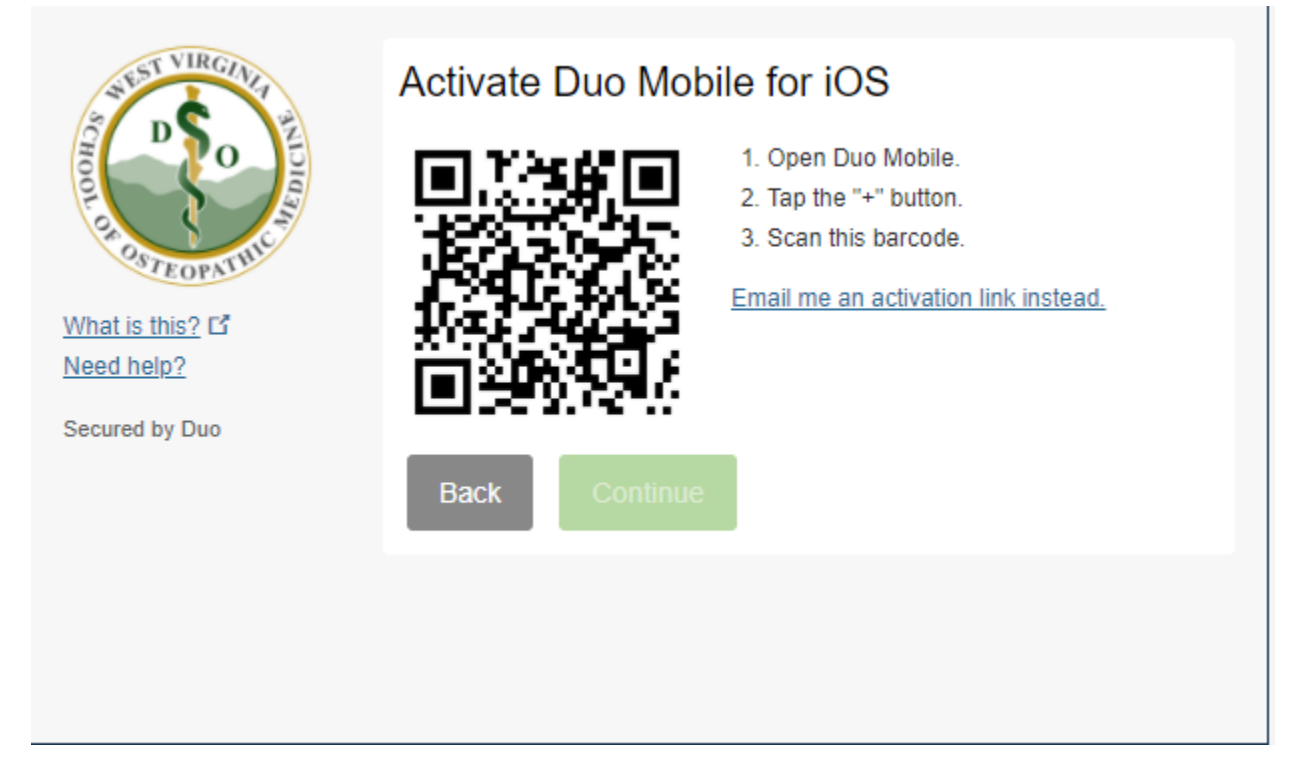